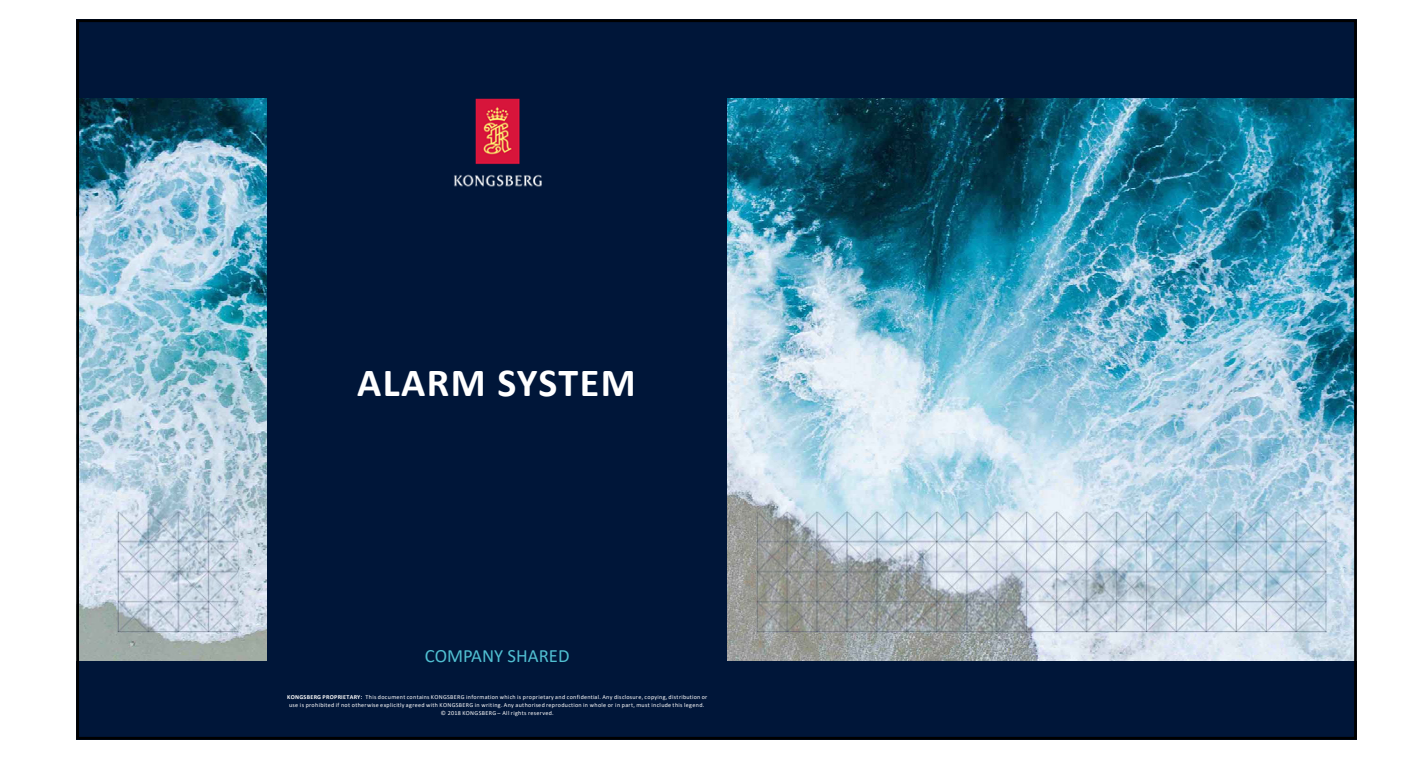

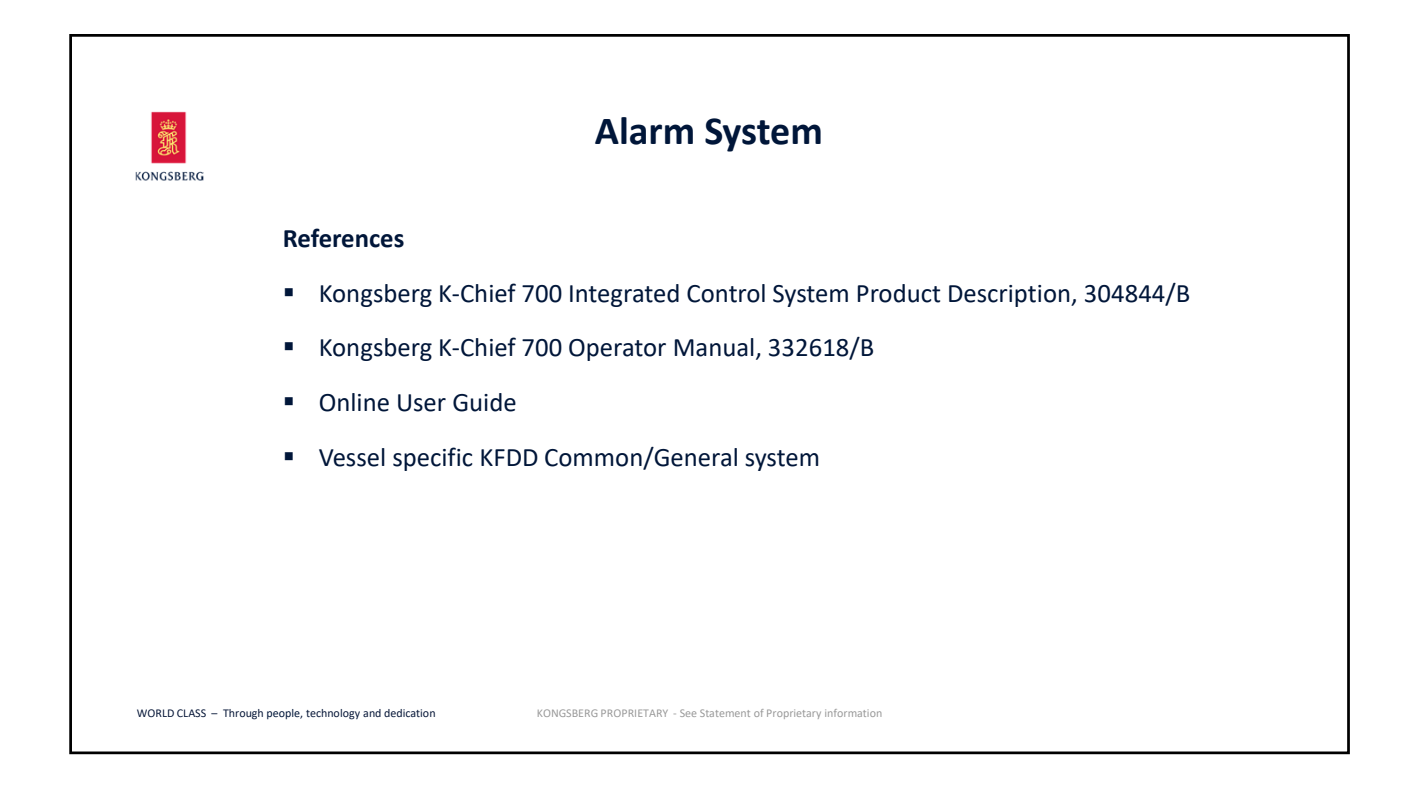

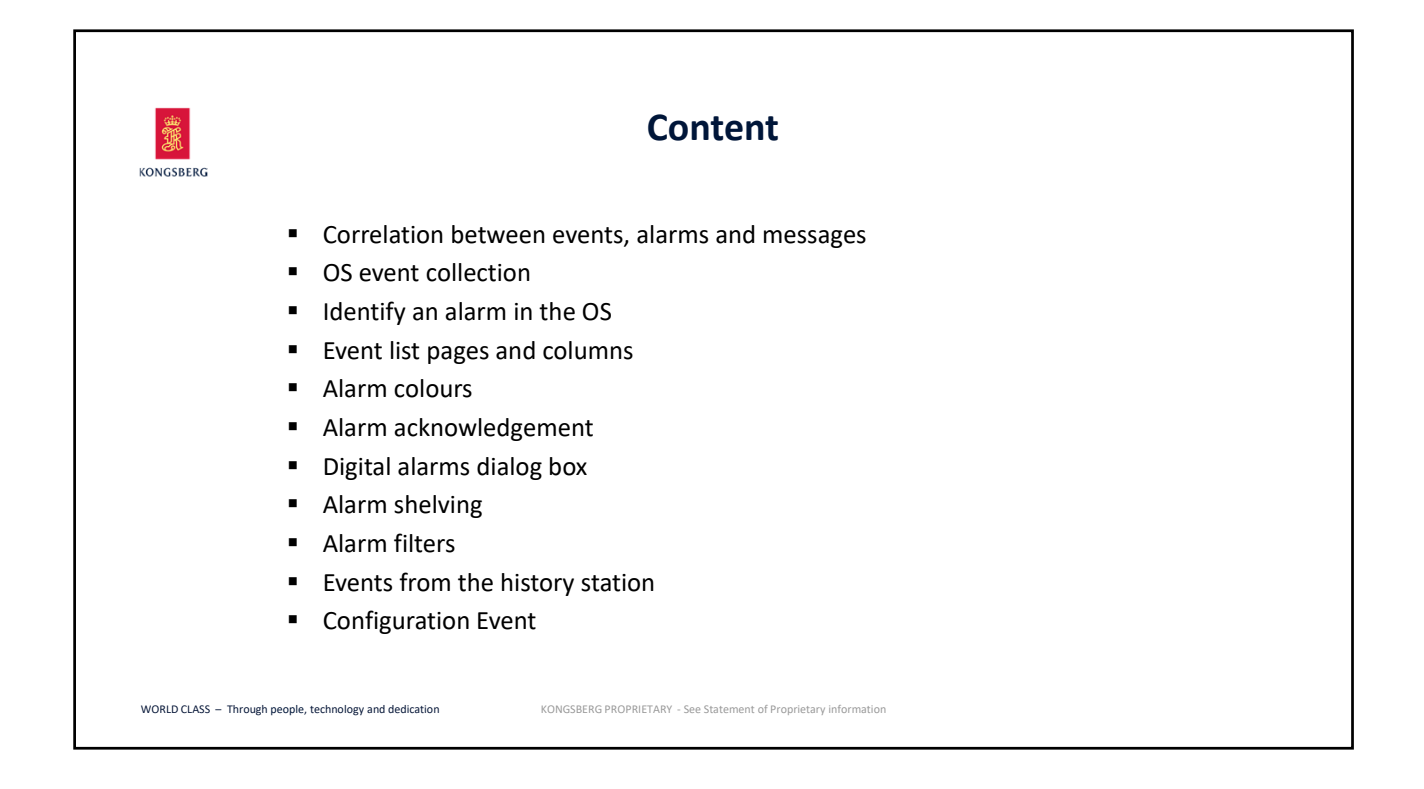

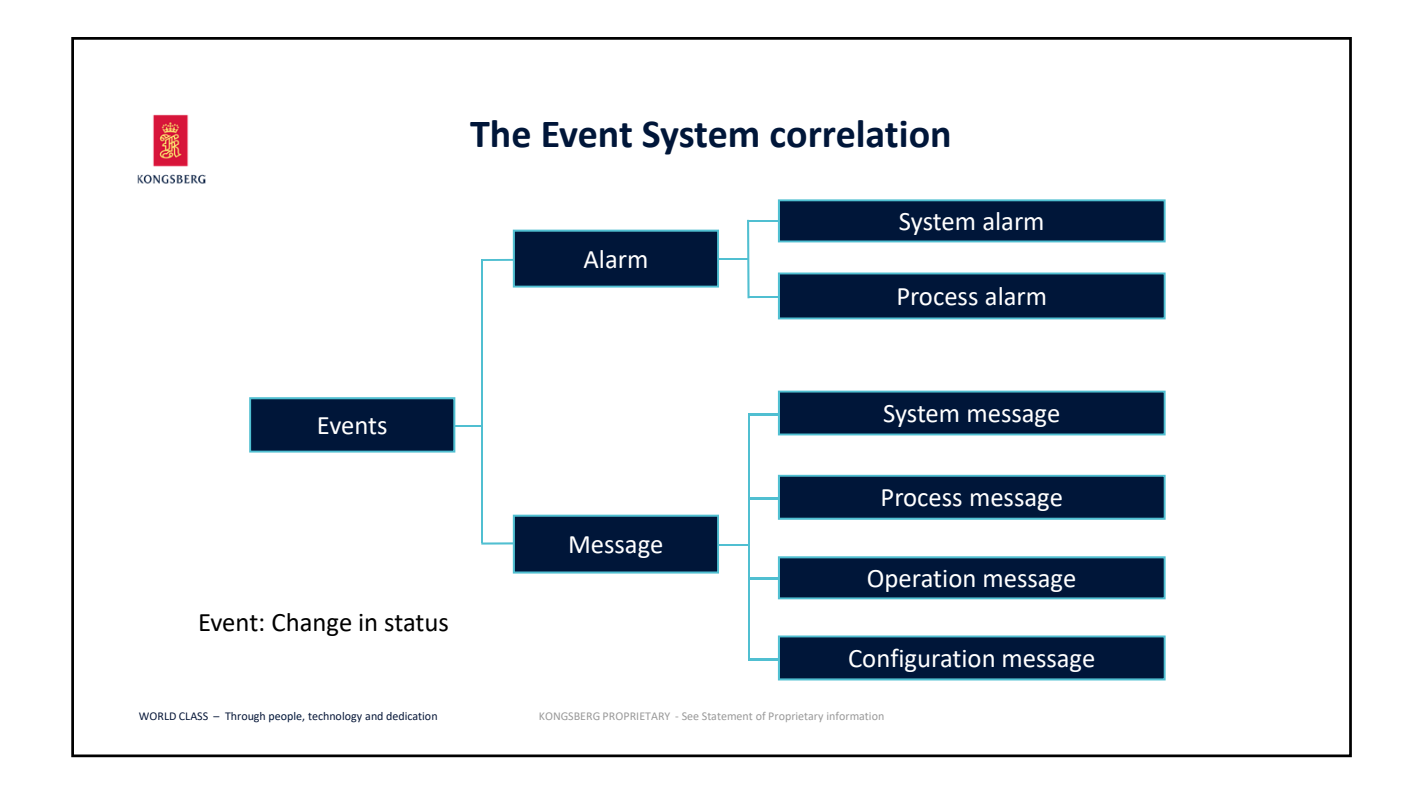

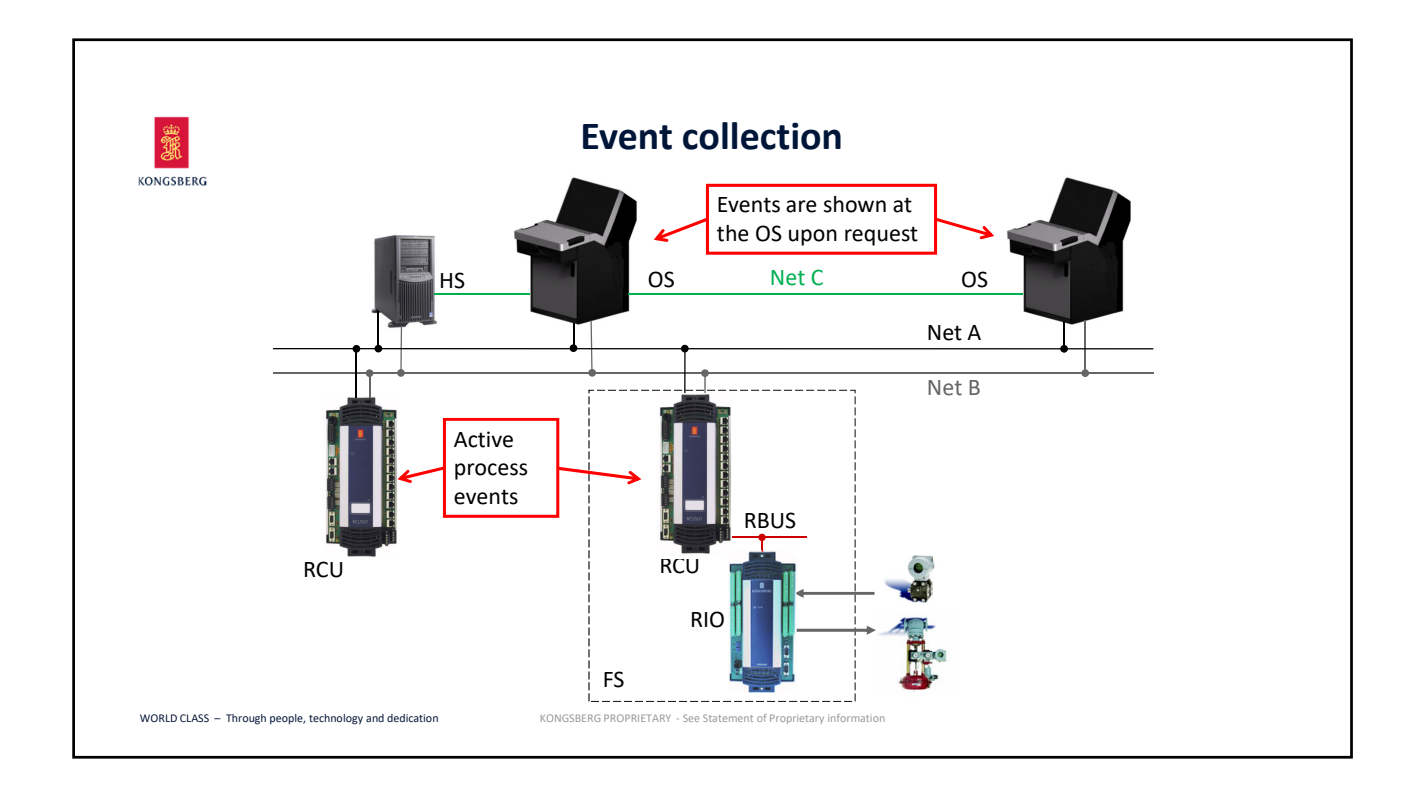

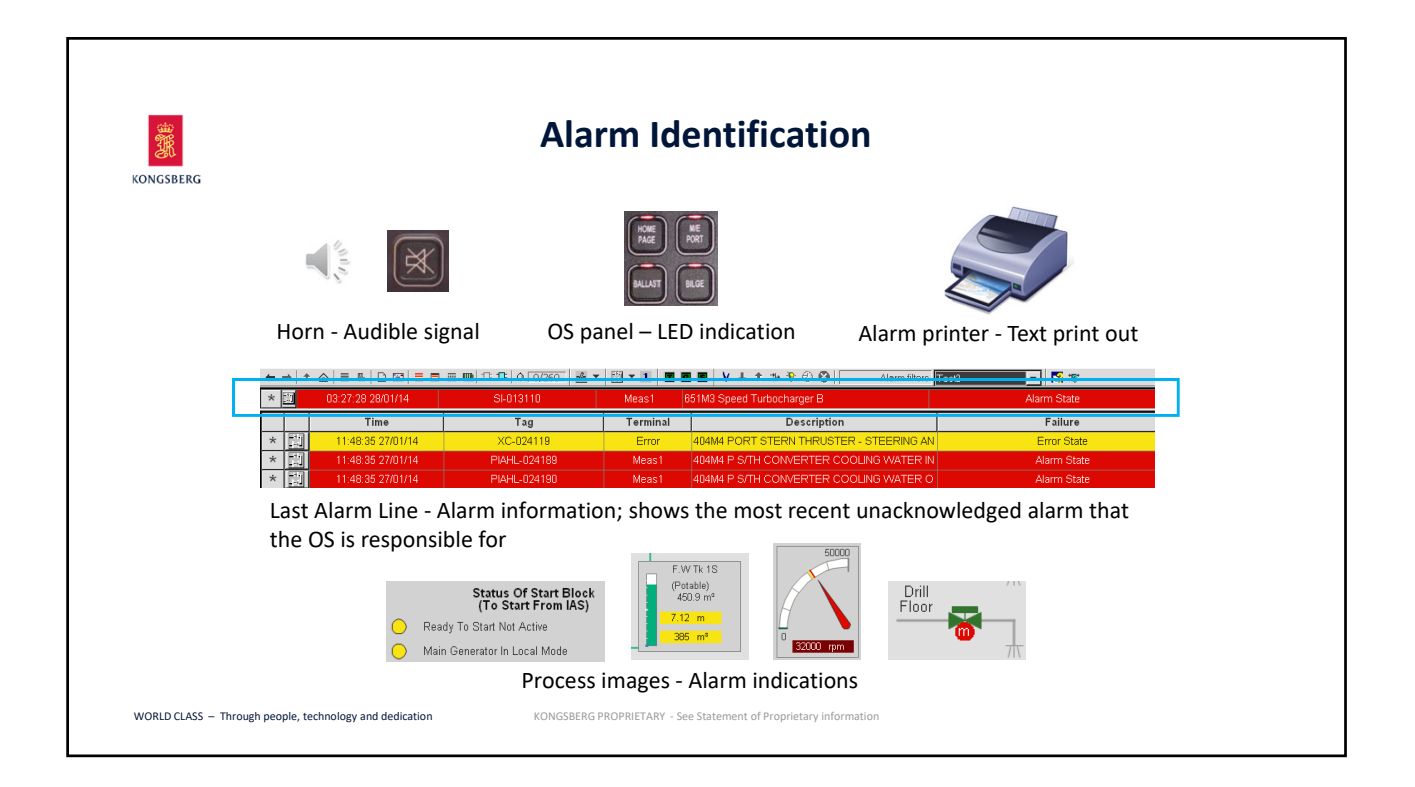

| Alarm Identification continues     |                                                                |           |                                                               |         |                                               |                                     |               |                  |                 |                 |                                                                               |                                      |  |                                         |                                                                                                    |                              |        |
|------------------------------------|----------------------------------------------------------------|-----------|---------------------------------------------------------------|---------|-----------------------------------------------|-------------------------------------|---------------|------------------|-----------------|-----------------|-------------------------------------------------------------------------------|--------------------------------------|--|-----------------------------------------|----------------------------------------------------------------------------------------------------|------------------------------|--------|
| Syste<br>Station<br>PB046<br>PB046 | em Stat<br>Status<br>Operational<br>Operational<br>Operational | tus in    | mage -<br>Exceptional<br>NONE<br>NONE<br>NONE<br>NONE<br>NONE | - Ala   | Free<br>Vernory<br>0<br>0<br>0<br>0<br>0<br>0 | COIC<br>Net State<br>OK<br>OK<br>OK | DUI<br>Errors | Serial<br>Errors | I Oth<br>S Erro | her<br>ors<br>/ | Resulting<br>System<br>Alarm<br>Alarm<br>Alarm<br>Alarm<br>Alarm<br>AckNormal | U<br>3<br>3<br>3<br>3<br>3<br>3<br>3 |  | 100 00 00 00 00 00 00 00 00 00 00 00 00 | Station Explorer         _         _         _         _         _         _         _         _         _         _         _         _         _         _         _         _         _         _         _         _         _         _         _         _         _         _         _         _         _         _         _         _         _         _         _         _         _         _         _         _         _         _         _         _         _         _         _         _         _         _         _         _         _         _         _         _         _         _         _         _         _         _         _         _         _         _         _         _         _         _         _         _         _         _         _         _         _         _         _         _         _         _         _         _         _         _         _         _         _         _         _         _         _         _         _         _         _         _         _         _         _         _         _         _         _ | Station Explo<br>Alarm icons | orer - |
| GoTo                               | Tag                                                            |           | Desc                                                          | ription |                                               | Module Type                         |               |                  |                 |                 | Command Group                                                                 | 10 Status                            |  | Alarm                                   | I                                                                                                    |                              |        |
| 22 01 072721                       | iA.                                                            |           |                                                               | _       |                                               | meas                                | 31<br>21      |                  | _               |                 | Drilling                                                                      | -                                    |  |                                         | ERROR                                                                                                    | NttAck Low<br>OK             |        |
| [3] XH073723                       | 1                                                              | IAS - Ves | ssei meading                                                  |         |                                               |                                     |               |                  |                 |                 |                                                                               |                                      |  |                                         |                                                                                                    |                              |        |

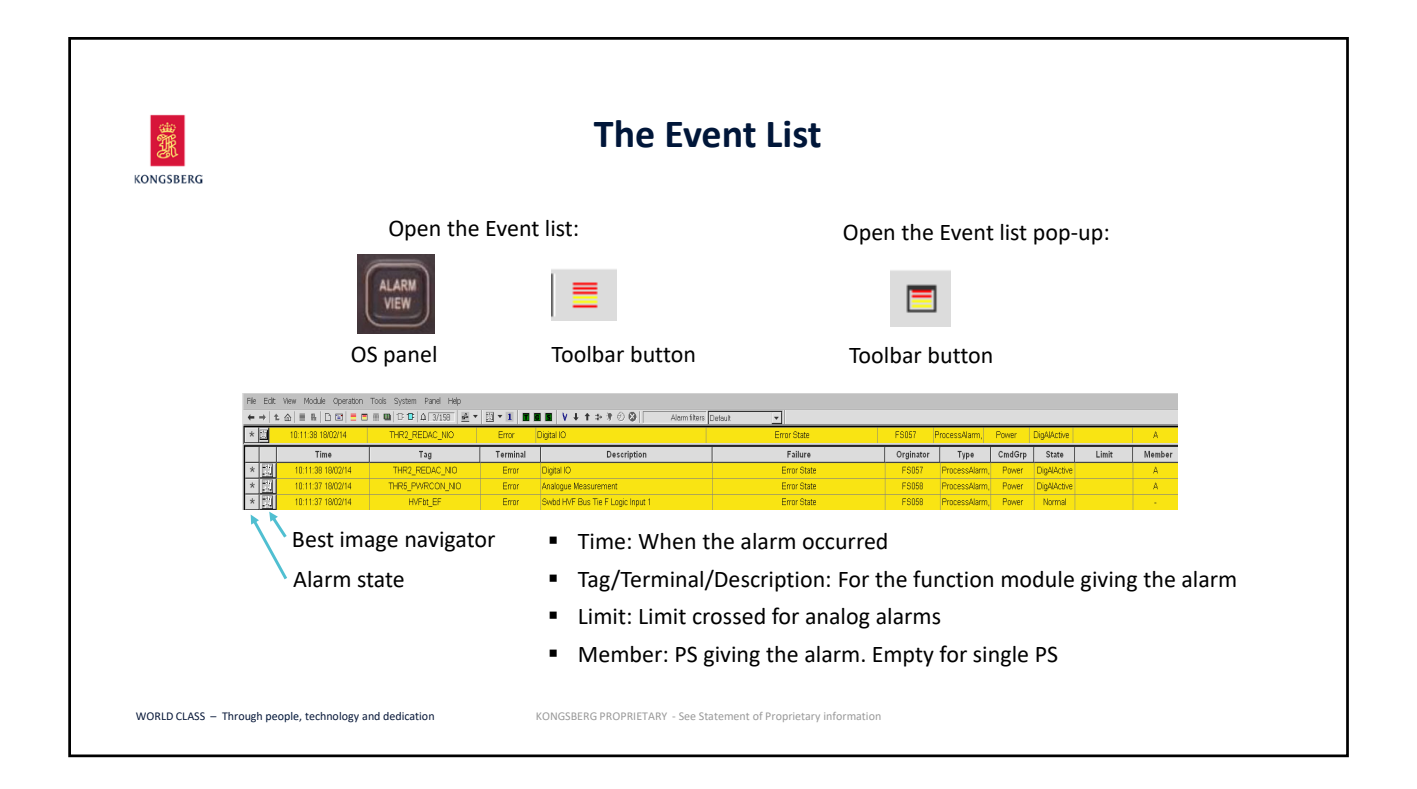

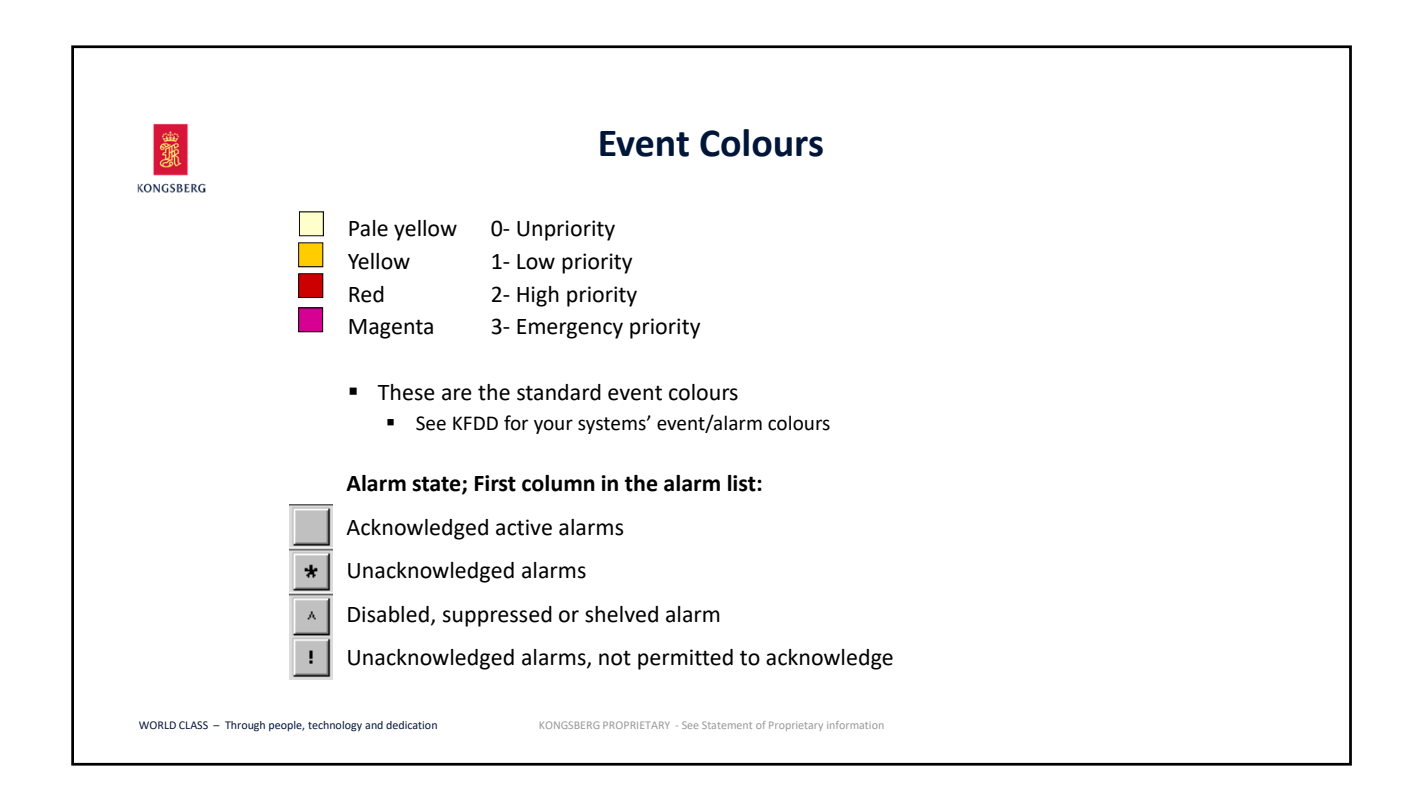

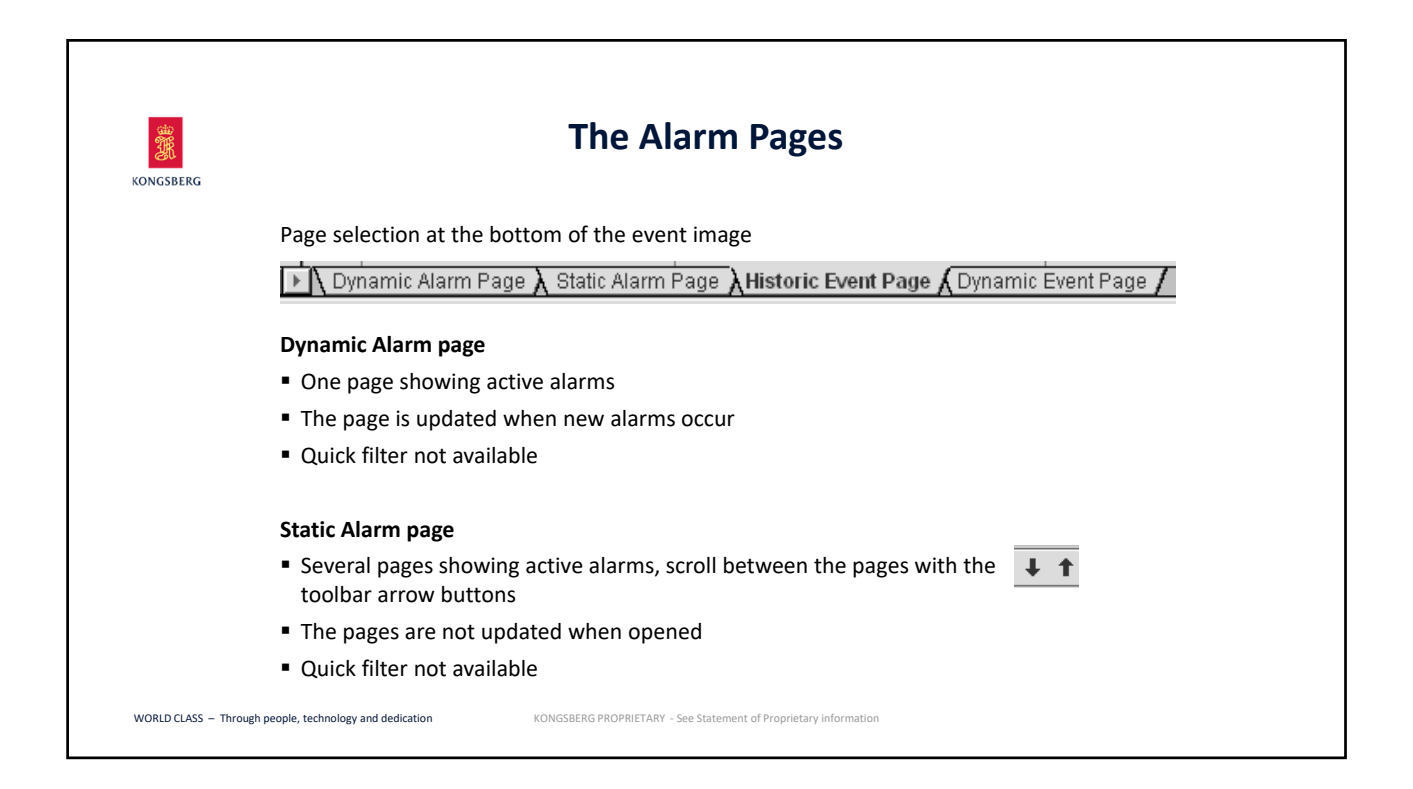

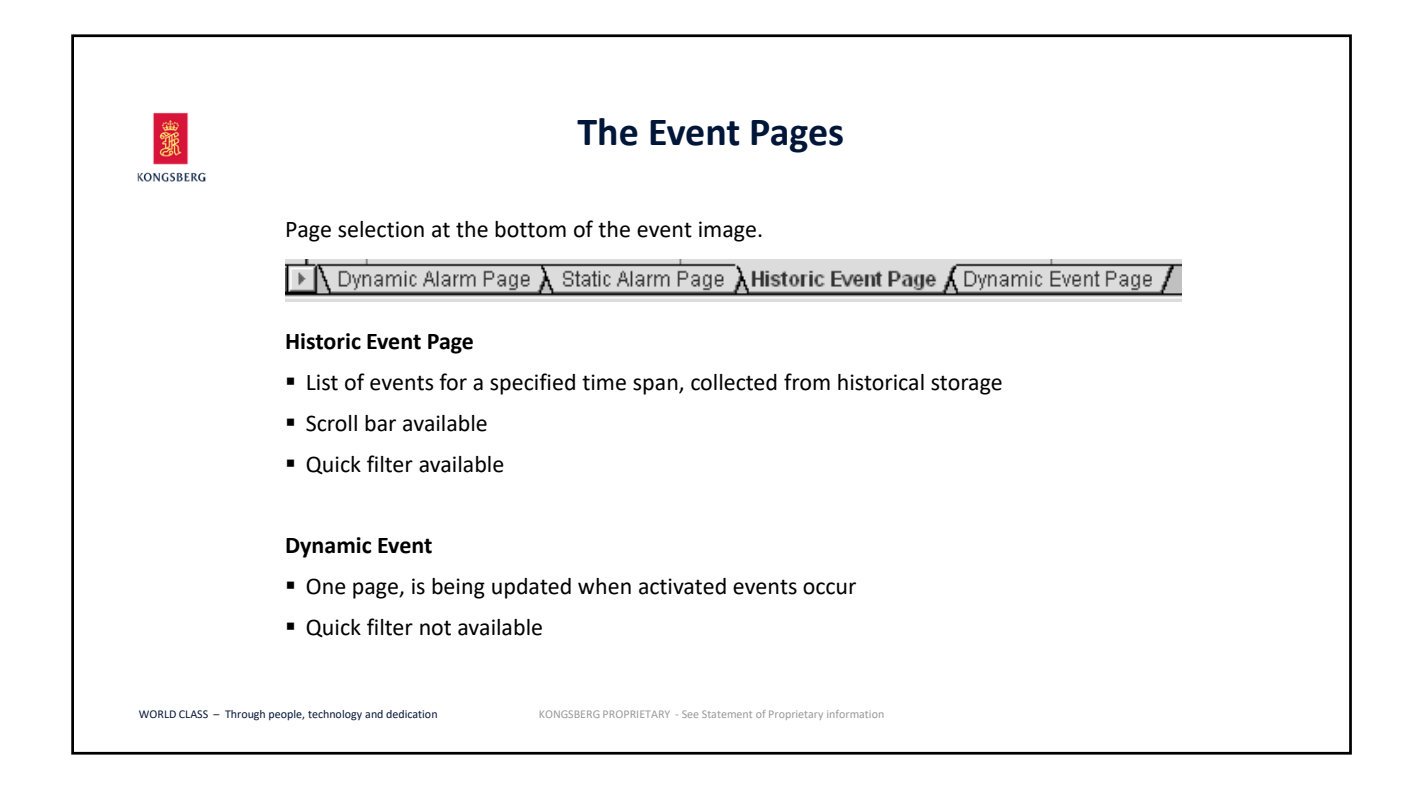

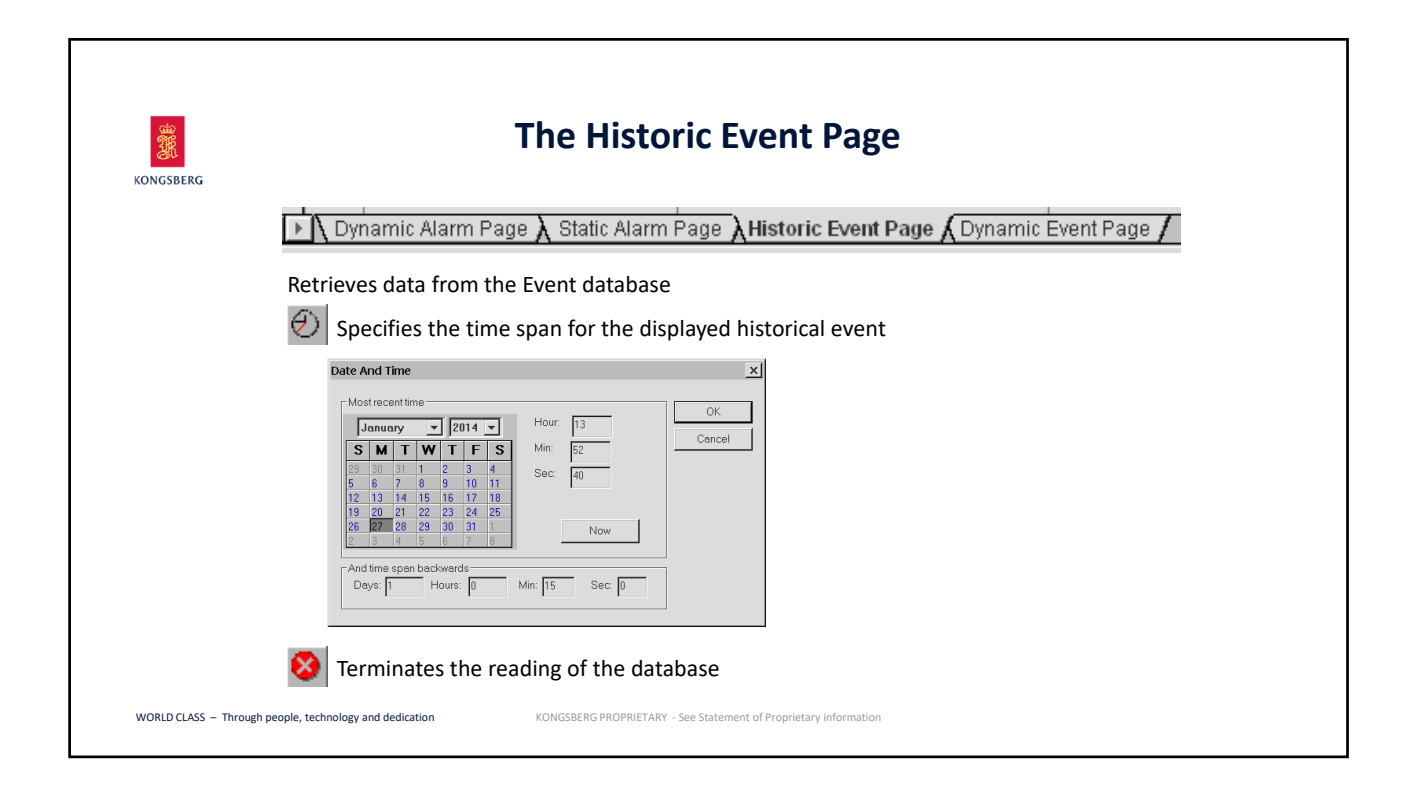

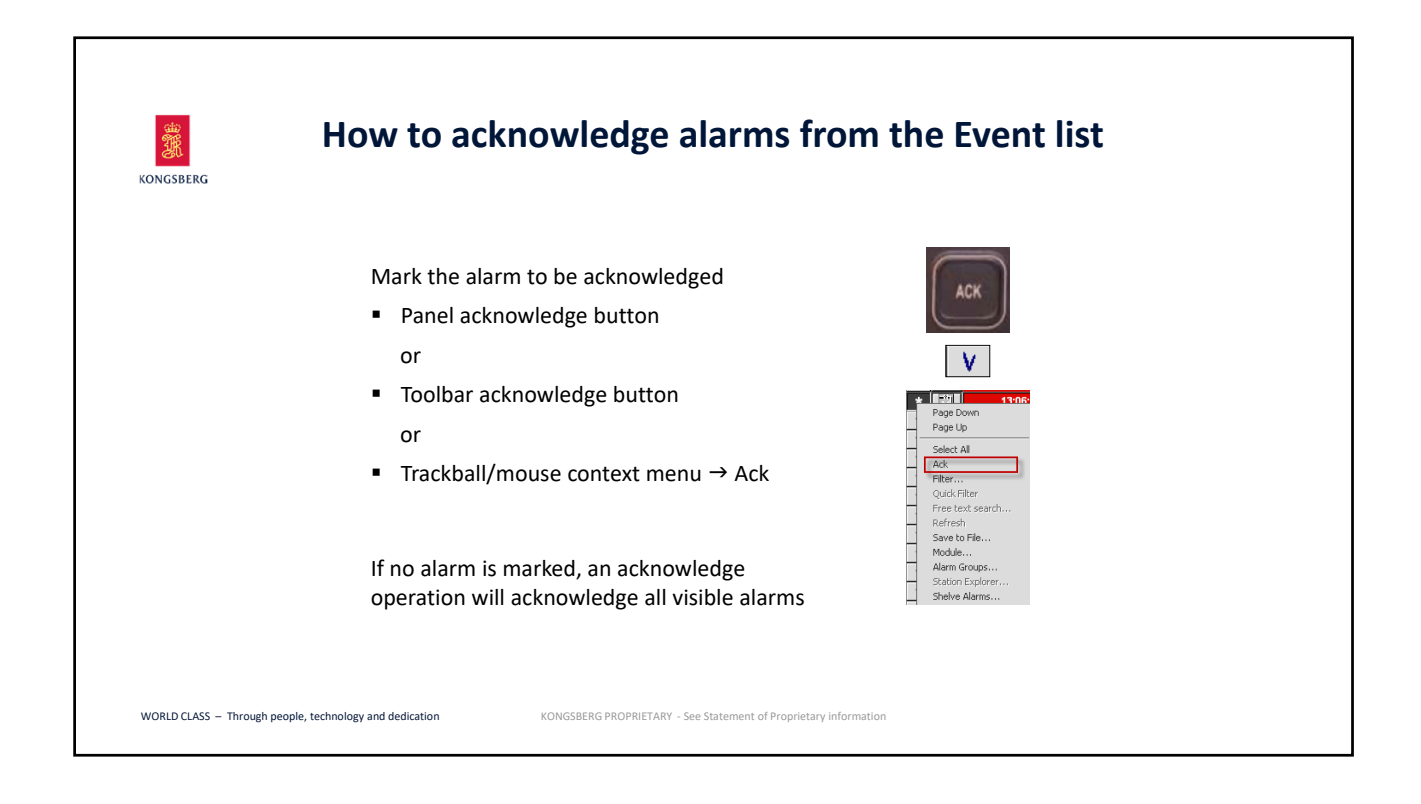

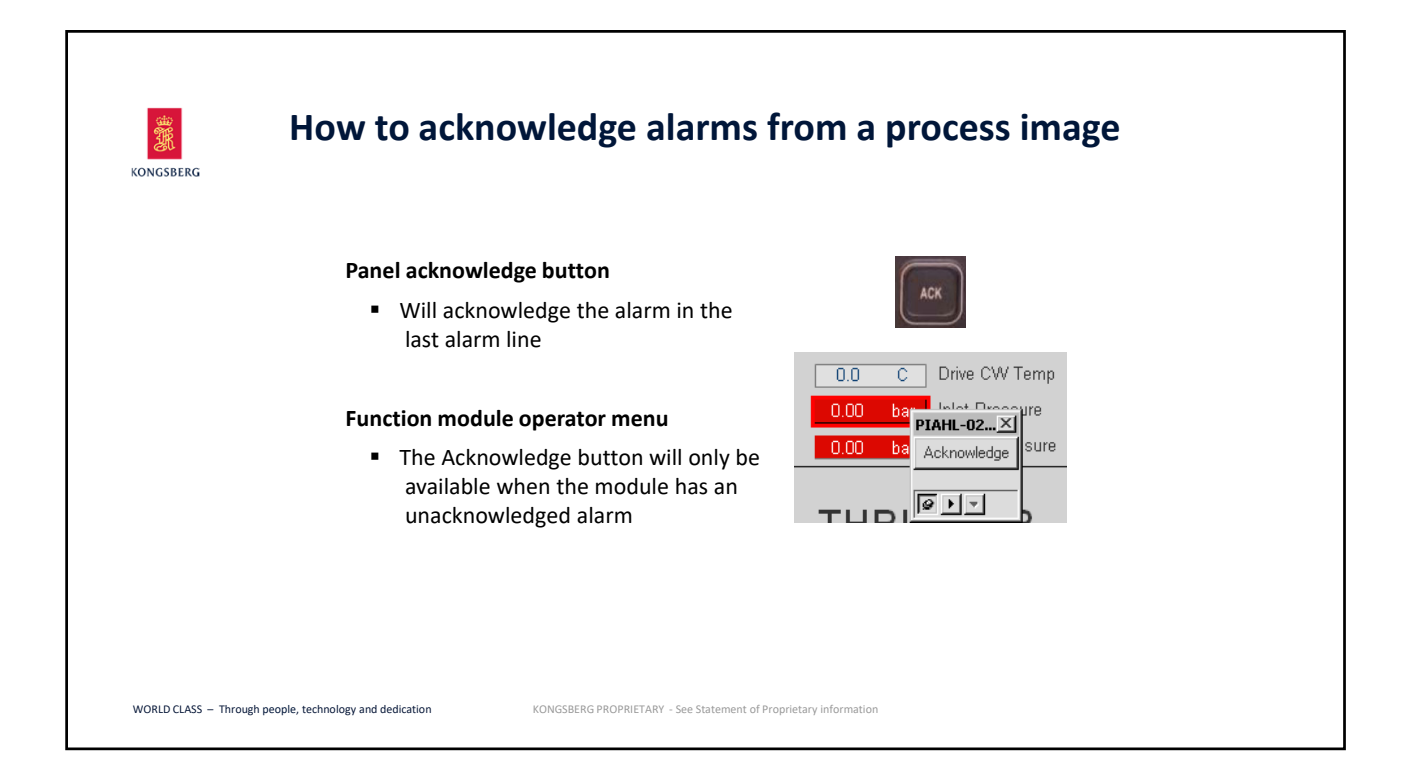

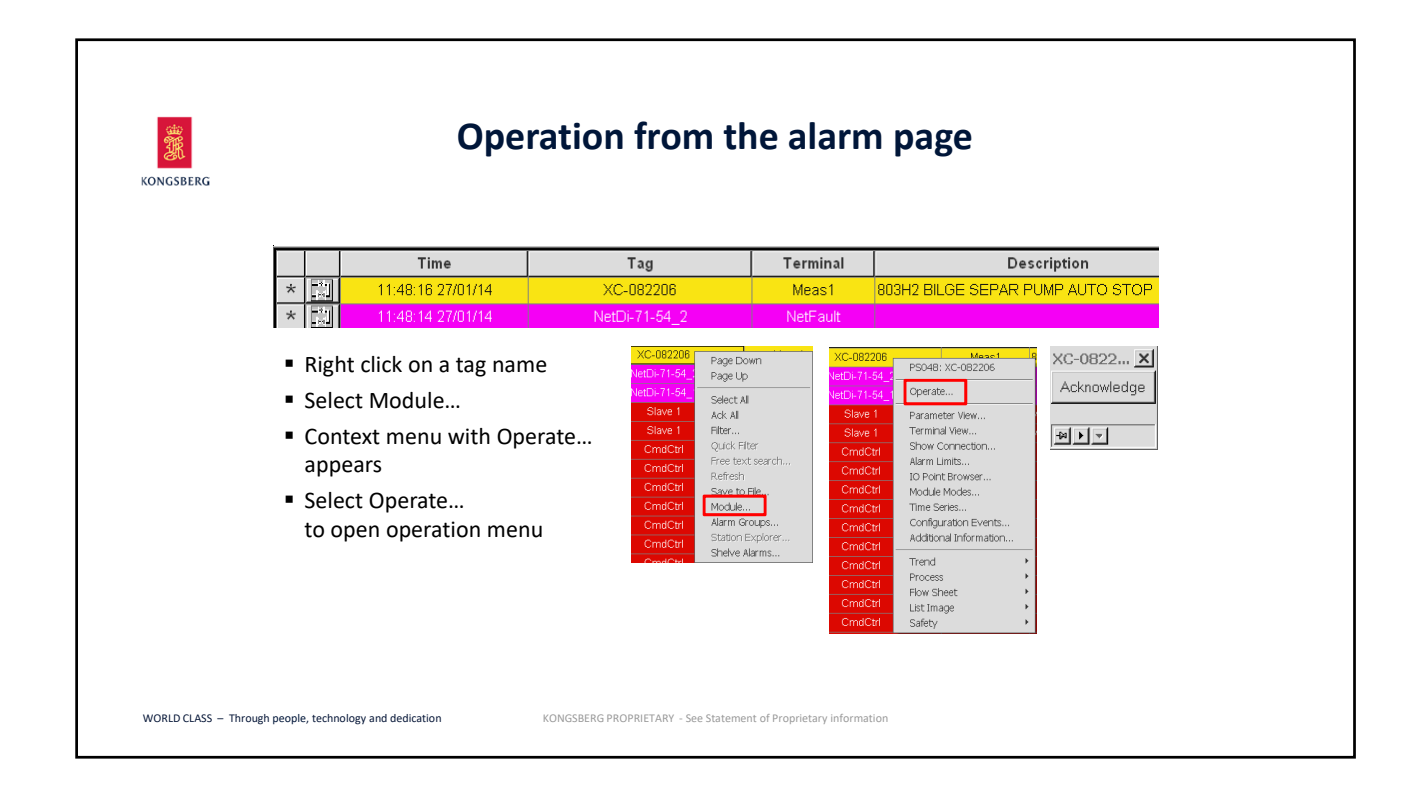

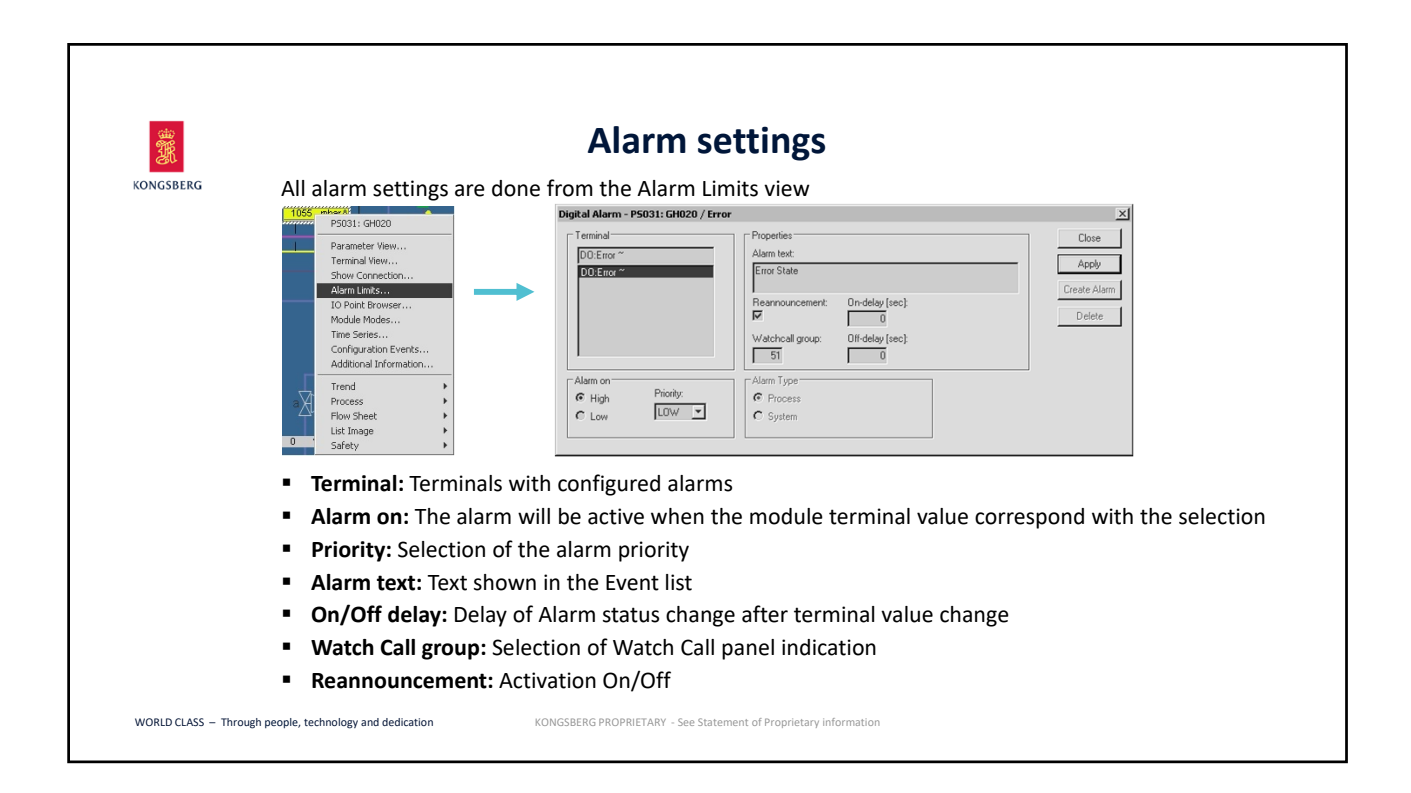

| KONGSBERG | Alarm Shelving                                                                                                    | identification                                                                                            |
|-----------|----------------------------------------------------------------------------------------------------|----------------------------------------------------------------------------------------------------|
|           | In the toolbar<br>System Panel Help<br>To To A 13/158 2 V E<br>Manually suppressed PS alarms: 3 – Total PS alarms: 158                                                                                                    | Olive indication on the module                                                                            |
|           | Alarm Shelving list<br>Tots System Panel Help<br>Proves Modules<br>Module List<br>Message Manager<br>Report Manager<br>Alarm Shelving<br>Alarm Shelving<br>Alarm Shelving<br>Alarm Shelving<br>Do Manager<br>IO Manager<br>System Report<br>Reminder Notes Manager | re Shelving Time Initiating User - Originator Close<br>0:42:10 23)01/2014 08:42:47 Kongsberg F5091 Refeat |

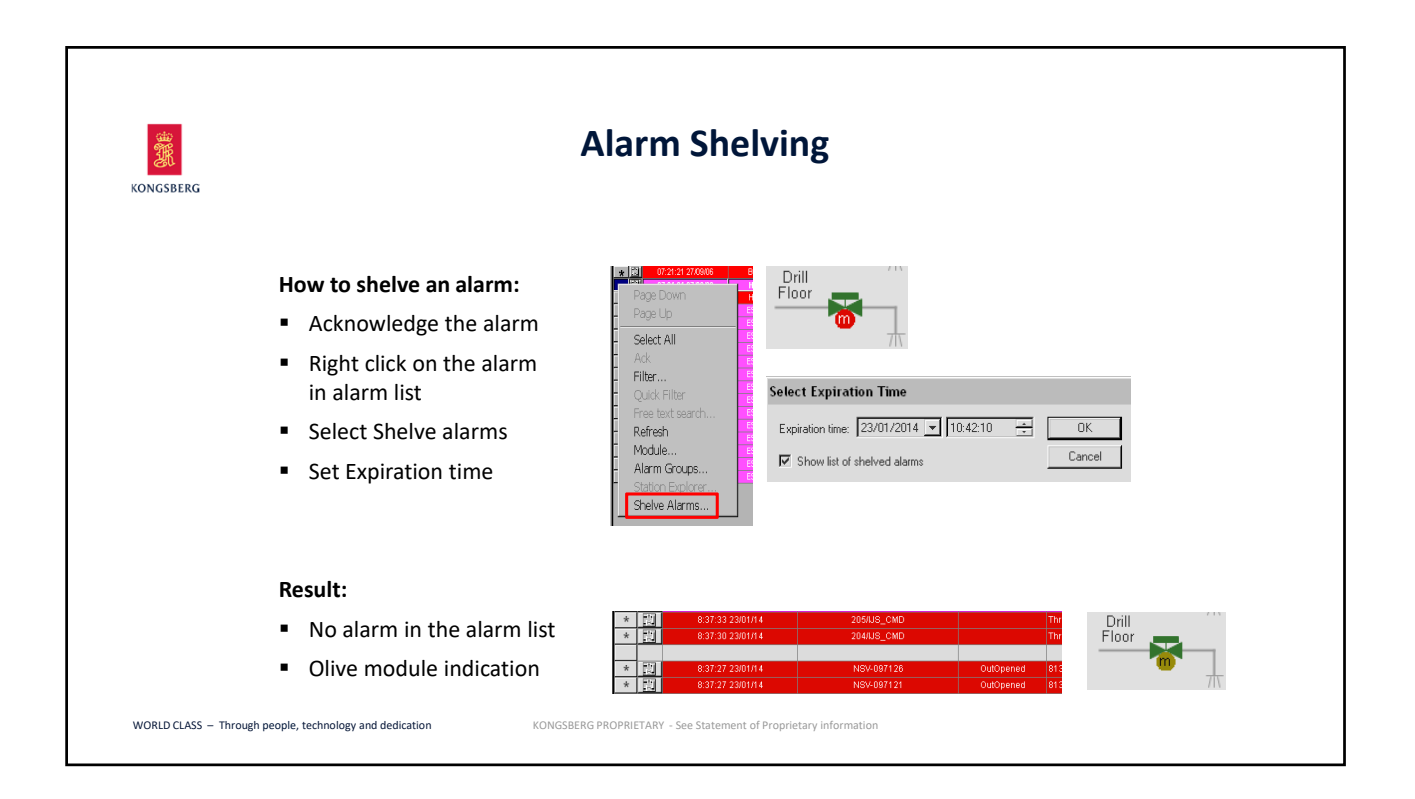

| KONGSBERG | Edit Alarm shelving                                                                                                    |  |  |  |  |  |  |  |
|-----------|----------------------------------------------------------------------------------------------------|--|--|--|--|--|--|--|
|           | Alarm Shelving                                                                                                    |  |  |  |  |  |  |  |
|           | Alarm Source     Expiration Time     Shelving Time     Initiating User *     Originator       MOD.NSV-097131/OutOpened     23/01/2014 15:47:23     23/01/2014 13:47:27     Operator     PS091       Pint     Releach       Pint       Remove |  |  |  |  |  |  |  |
|           | Remove button will remove the alarm from the shelf.                                                                                                    |  |  |  |  |  |  |  |
|           | From the Alarm shelving dialog box:                                                                                                    |  |  |  |  |  |  |  |
|           | Select the alarm     Select Expiration Time                                                                                                    |  |  |  |  |  |  |  |
|           |                                                                                                    |  |  |  |  |  |  |  |
|           | <ul> <li>Choose the Edit button</li> <li>Change Expiration time</li> <li>Expiration time</li> <li>Expiration time</li> </ul>                                                                                                    |  |  |  |  |  |  |  |

| DNGSBERG |                                                                             | A                                                                                                    | arm filters                                   |                                |                  |        |   |  |  |  |
|----------|-----------------------------------------------------------------------------|----------------------------------------------------------------------------------------------------|-----------------------------------------------|--------------------------------|------------------|--------|---|--|--|--|
|          | <ul> <li>Alarms will be visible</li> </ul>                                  | according to                                                                                                    | the selected alarm                            | filter                         |                  |        |   |  |  |  |
|          | V 🕹 🕇 🕸 🕅 🕗 🔕 📔 Alan<br>T3                                                  | n filters Bilge<br>Alarm Line<br>Alarm Printer                                                                                                    | ant limit exceeded FS204 PS204 SystemAlarm No |                                |                  |        |   |  |  |  |
|          | Description                                                                 | Ballast                                                                                                    | Failure                                       | Orginator                      | Туре             | CmdGrp | 5 |  |  |  |
|          | 3H2 BILGE SEPAR PUMP AUTO STOP                                              | Common<br>Default<br>Driling<br>LampA<br>LampA<br>Machinety<br>Power<br>Safety<br>System<br>Thruster_RCS<br>Thruster_RCS<br>ThrusterINA<br>Tove<br>Universal | Alarm State                                   | FS048                          | ProcessAlarm, Su | Bilge  |   |  |  |  |
|          | <ul> <li>The default filter will</li> <li>It will always corresp</li> </ul> | be the active<br>ond to the co                                                                                                    | filter when openir<br>mmand control gro       | ng the alarm l<br>oups you are | ist<br>in commar | nd of  |   |  |  |  |

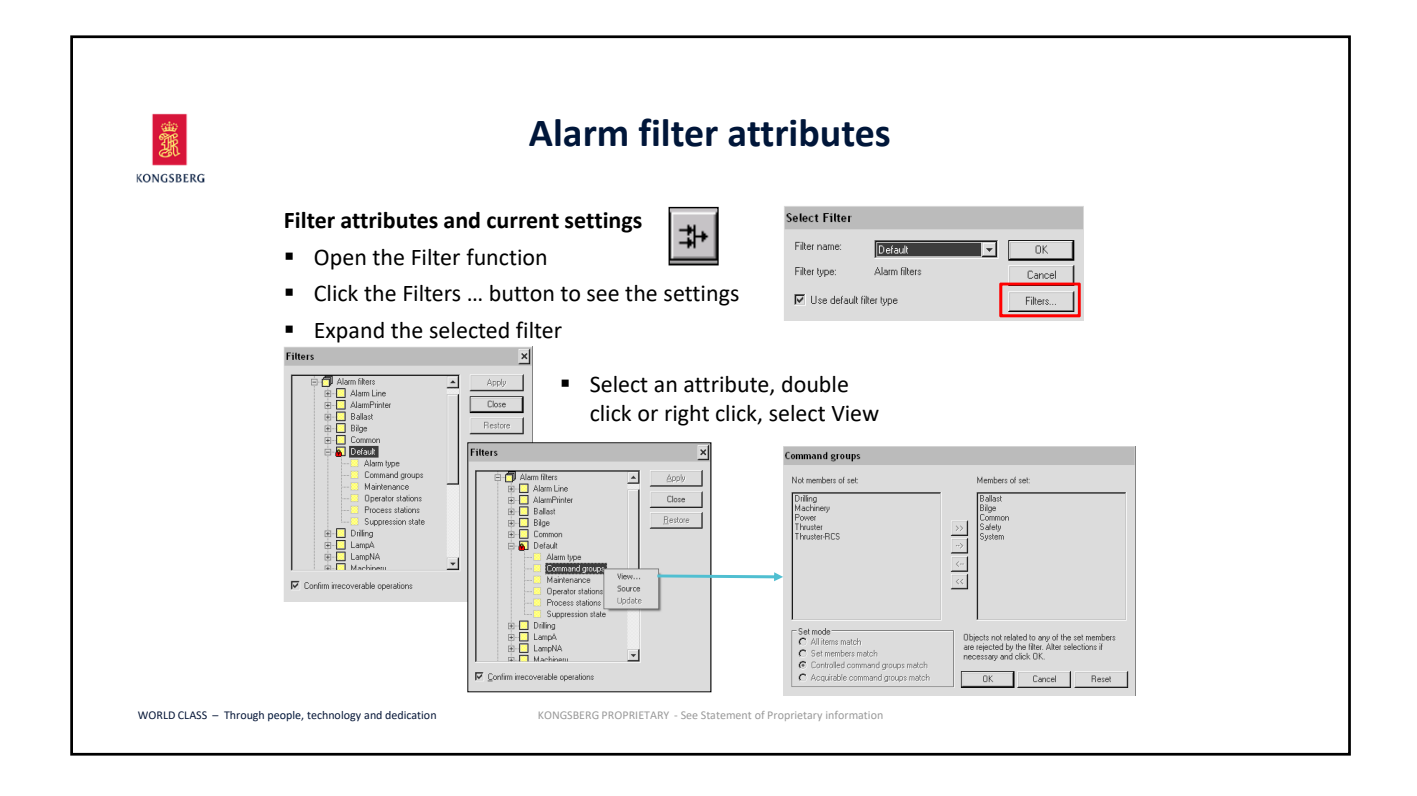

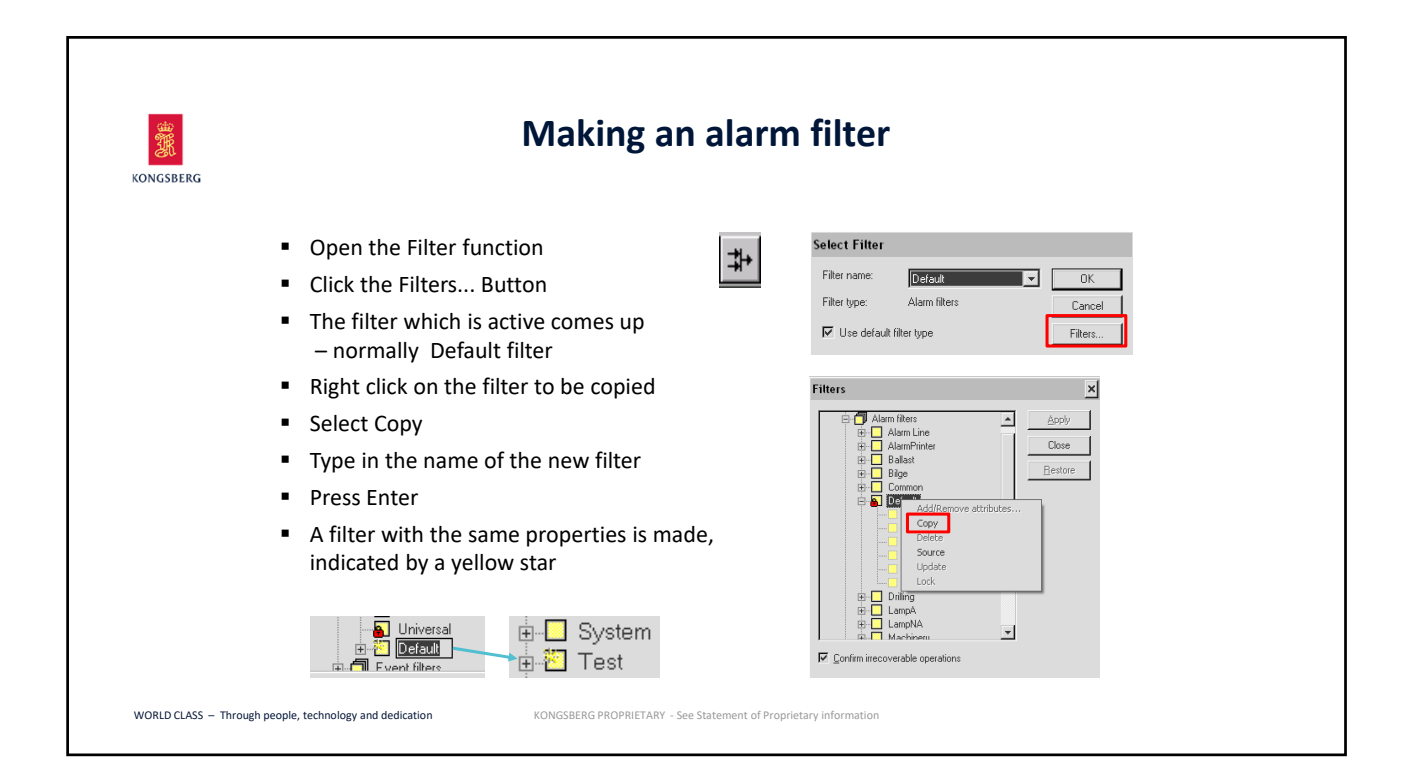

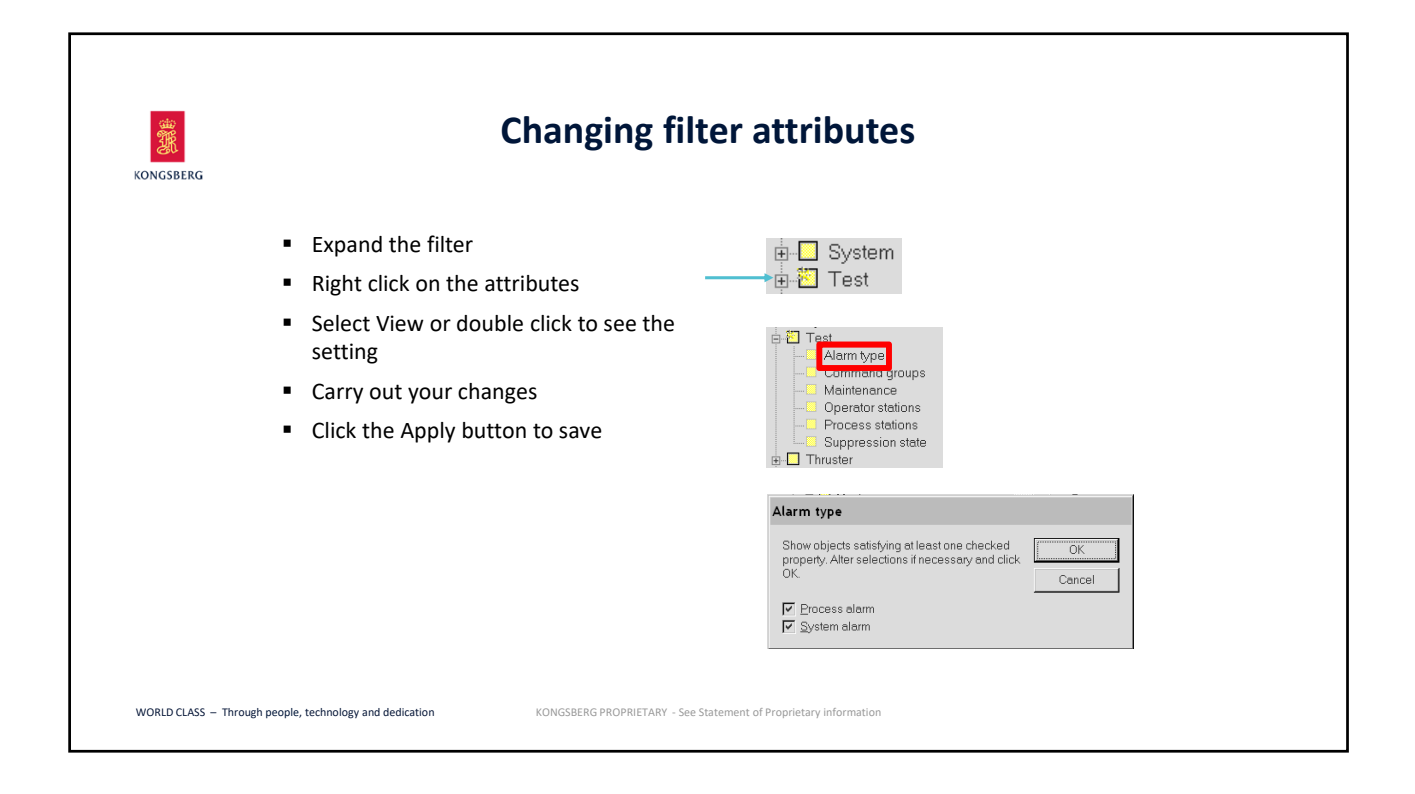

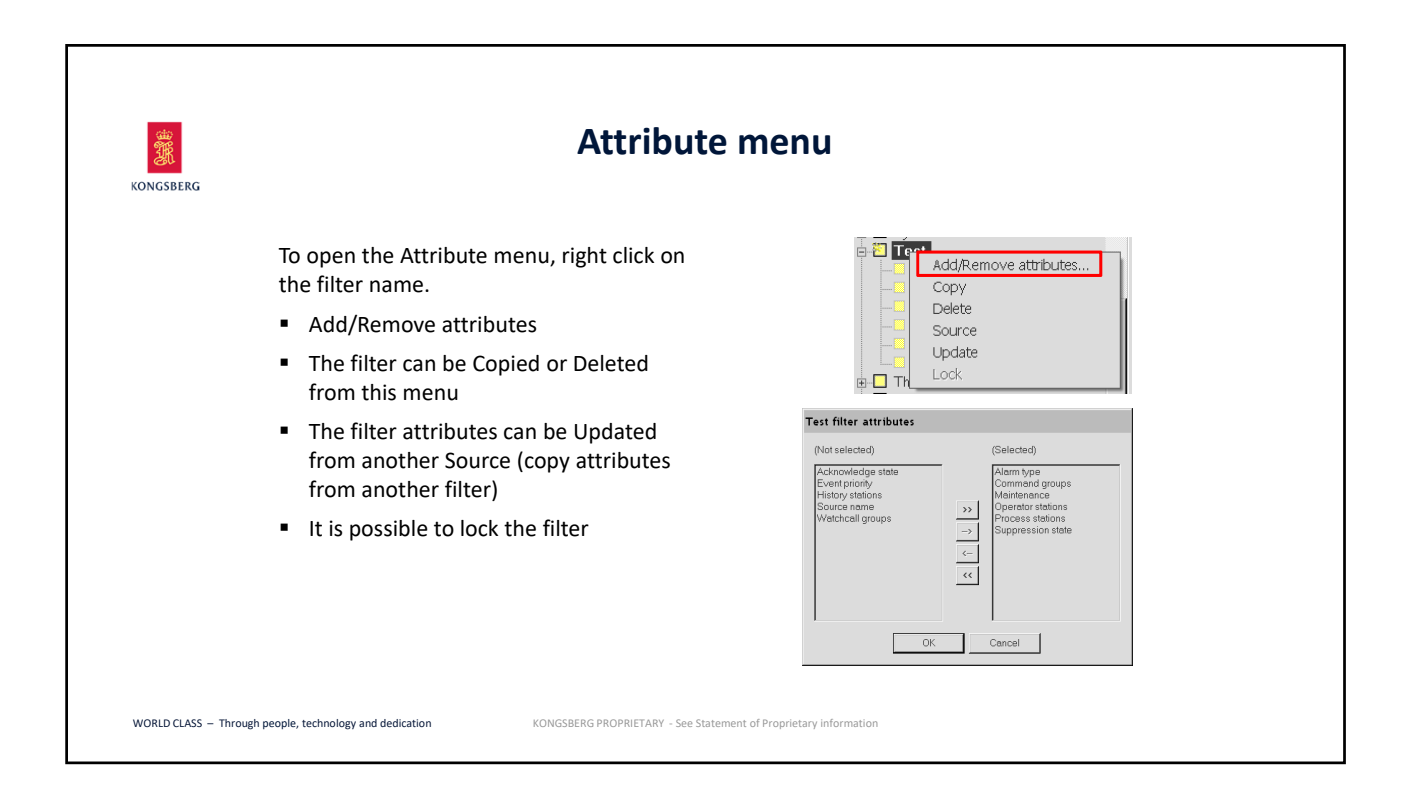

| KONGSBERG                                               | Filter icons                                                     |
|---------------------------------------------------------|------------------------------------------------------------------|
| -                                                       | Locked system standard filter, cannot be modified                |
| 8                                                       | Locked filter, must be unlocked to be modified                   |
| 12                                                      | Changes made, but not applied                                    |
| ×                                                       | Deleted, but not applied                                         |
| <b>2</b>                                                | Copy of another filter, not applied                              |
|                                                         |                                                                  |
|                                                         |                                                                  |
| WORLD CLASS - Through people, technology and dedication | KONGSBERG PROPRIETARY - See Statement of Proprietary Information |

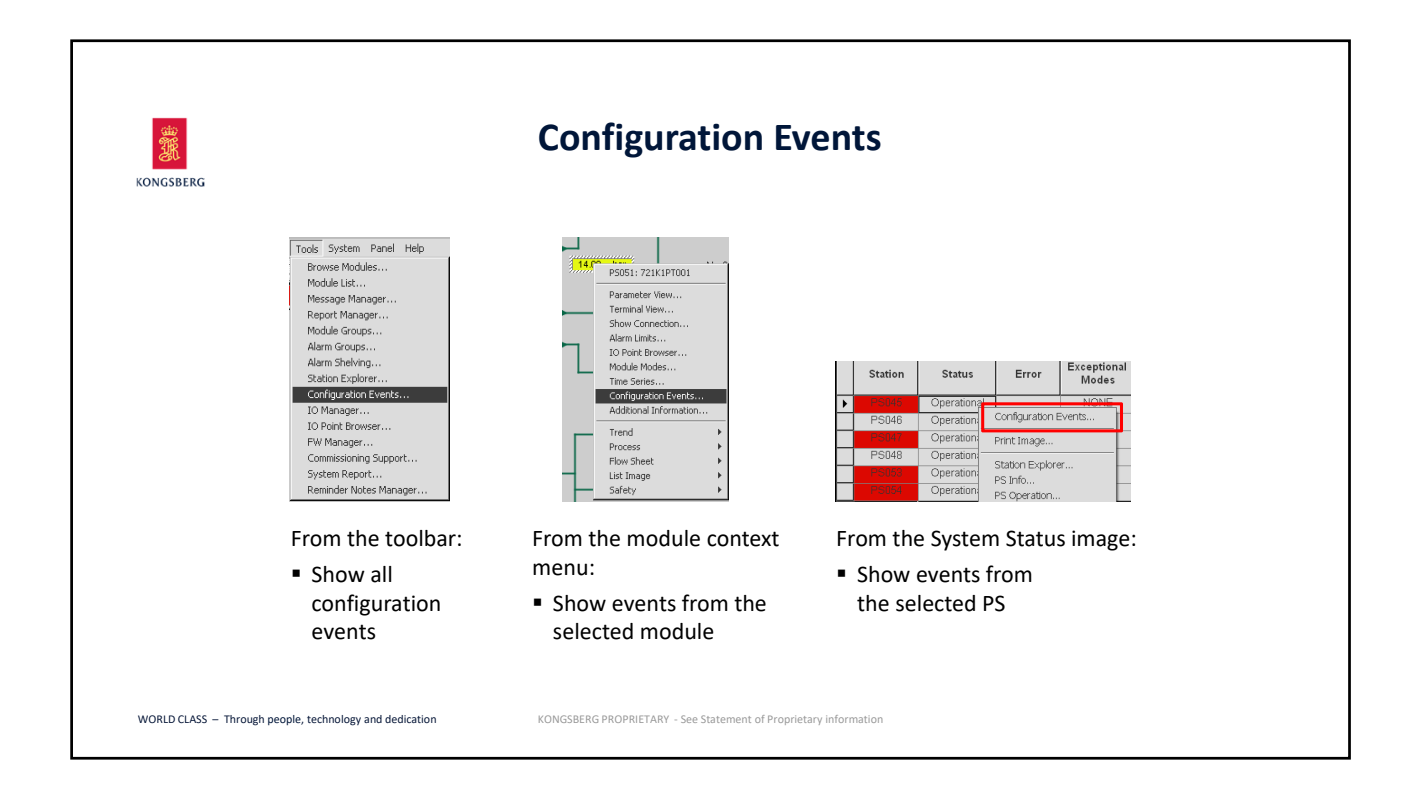

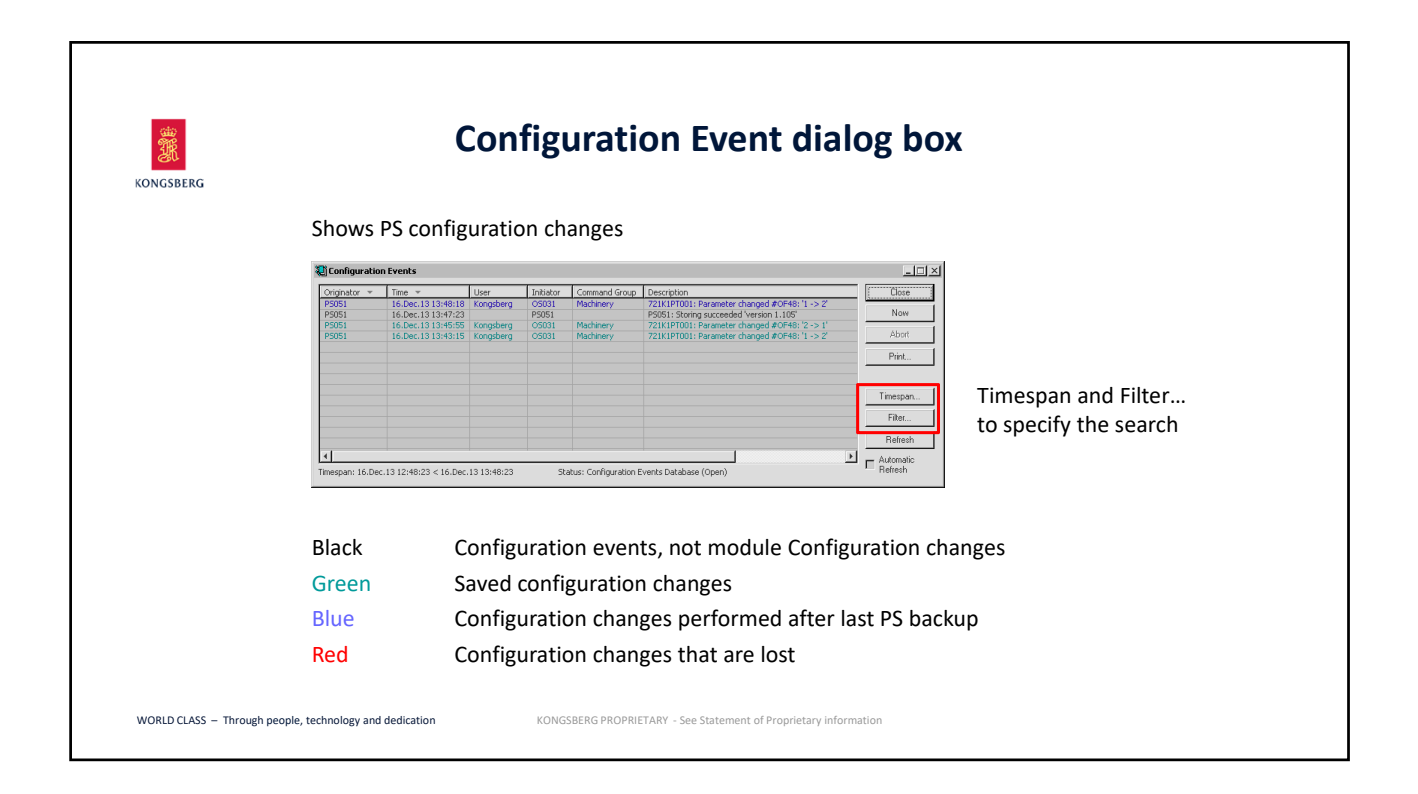

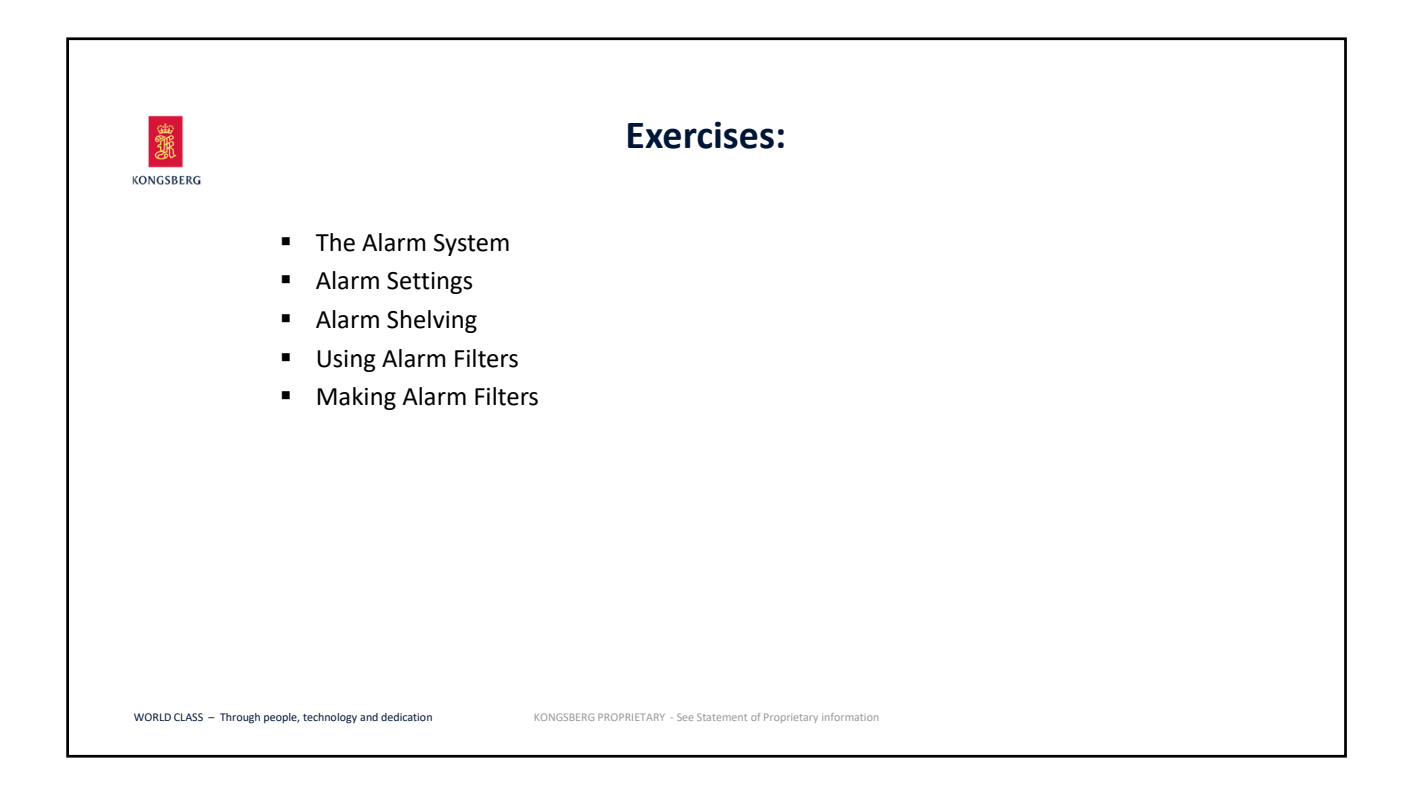

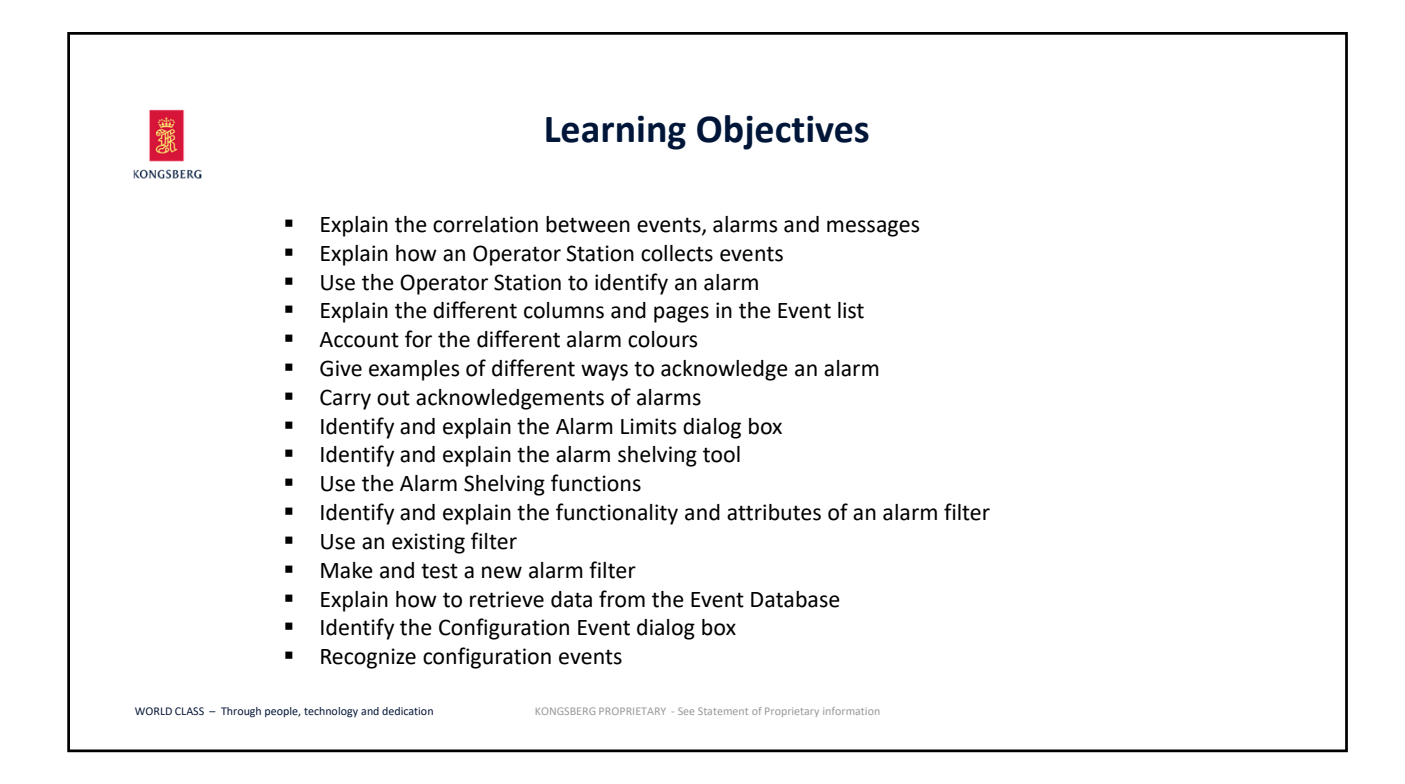

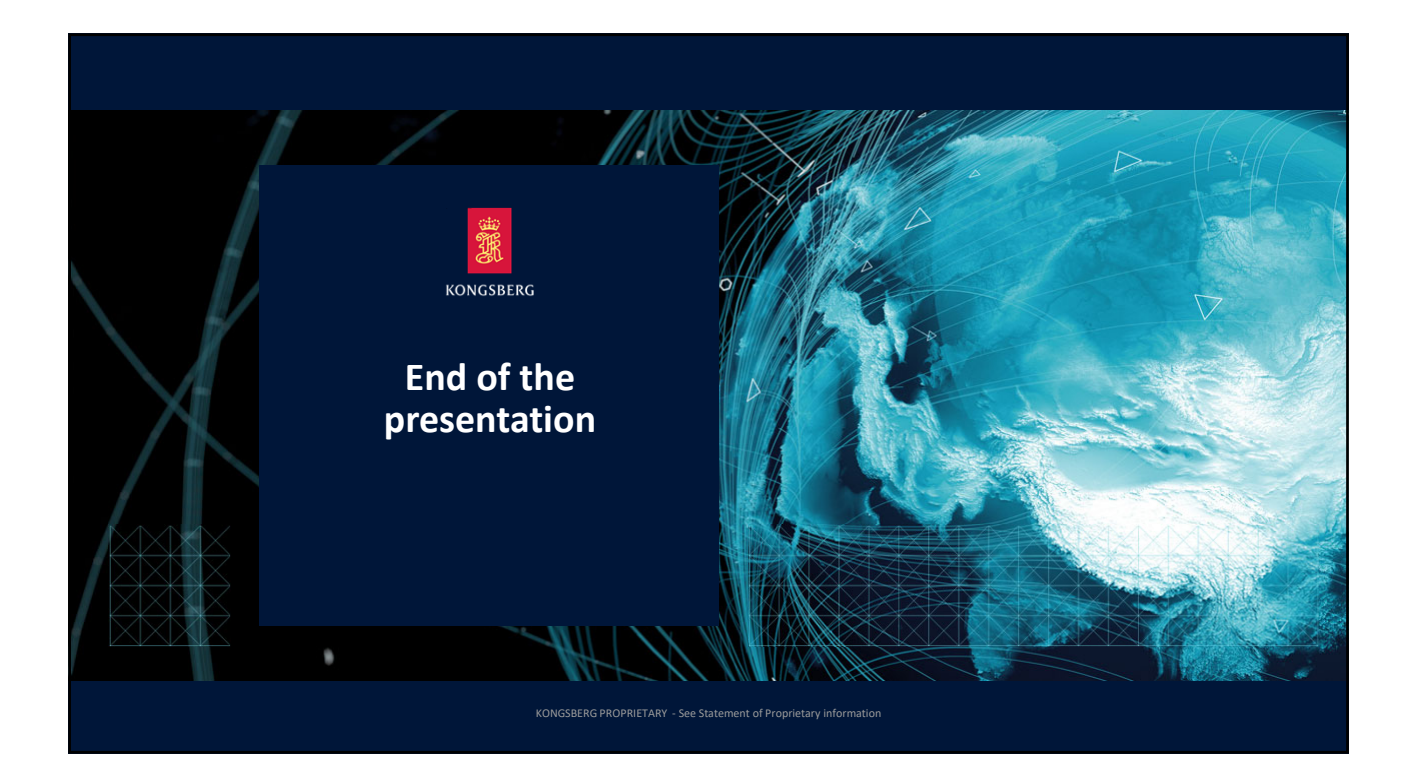